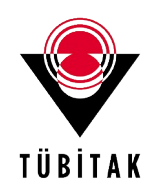

# "TÜBİTAK Tarafından Yürütülen Programların Başvuru Değerlendirme Süreçlerine Yapılacak İtirazlara İlişkin Yönetmelik"'in Başvuru Sistemine İlişkin Başvuru Şekil Unsurları

TÜBİTAK tarafından yürütülen programların başvuru değerlendirme süreçlerine yapılacak itirazlara ilişkin başvuru faaliyetlerinin yürütülmesinde kullanılacak şekil unsurları "TÜBİTAK Tarafından Yürütülen Programların Başvuru Değerlendirme Süreçlerine Yapılacak İtirazlara İlişkin Yönetmelik" başlıklı Yönetmeliğin 12. Maddesinin 1. ve 2. fikralarında belirtilmiştir. Buna göre, ilgili yönetmelik kapsamında yapılacak itiraz başvuruları, aşağıda belirtilen çerçevede gerçekleştirilecektir.

### 1. İtiraz Başvuru Sistemi

03/06/2017 tarihli ve 267 sayılı Bilim Kurulu Kararı ile kabul edilen, 06/01/2018 tarihli ve 274 sayılı Bilim Kurulu ve 24/12/2019 tarihli ve 15 sayılı Yönetim Kurulu kararları ile değişiklik yapılan "TÜBİTAK Tarafından Yürütülen Programların Başvuru Değerlendirme Süreçlerine Yapılacak İtirazlara İlişkin Yönetmelik"in 4. Maddesi 1(g) bendi ve 12. Maddesi gereğince, İtiraz Başvuru Sistemi ve başvuru süreci ile ilgili olarak;

- **a.** 03/06/2017 tarihli ve 267 sayılı Bilim Kurulu Kararı ile kabul edilen, 06/01/2018 tarihli ve 274 sayılı Bilim Kurulu ve 24/12/2019 tarihli ve 15 sayılı Yönetim Kurulu kararları ile değişiklik yapılan 2(1) ve 2(2) maddeleri kapsamında yapılacak itirazlar, TÜBİMER Online Sistemi (https://tubimer.tubitak.gov.tr) üzerinden gerçekleştirilir.
- **b.** İtiraz Başvuru Sisteminde;
  - **b.1.** İtiraz başvurusu yapılacak program veya projeye ilişkin bilgilerin,
  - **b.2.** İtiraz gerekçelerinin,

**b.3.** İtiraz başvurusuna ilişkin ücretin ödendiğine dair belgenin girilmesi zorunludur.

### 2. İtiraz Başvuru Süreci

İtiraz başvuru sürecinin etkinliğini ve verimliliğini artırmak için başvuru sahibinin yukarıda belirtilen hususlara riayet etmesi ve uygulamanın bu doğrultuda ve Ek-1'de sunulan şekil unsurları çerçevesinde gerçekleştirilmesi gerekmektedir.

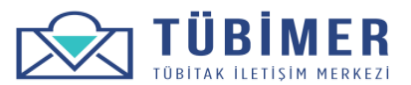

#### Sisteme Giriş

- **1.** Başvuru sahibi, tarayıcı üzerinden https://tubimer.tubitak.gov.tr adresini yazarak sistemin ana giriş sayfasına ulaşır.
- **2.** Başvuru sahibi, Şekil-1'de verilen giriş formu üzerinde bulunan "Başvuru Yap" seçeneğini işaretlemelidir. Daha sonra formdaki bilgileri doldurmalı ve "Onay Kodu Gönder" düğmesini tıklamalıdır.

|              | Anasayfa Hakkında Mevzuat Sık Sorulan Sorular 💗<br>TÜBİTAK                                                                                                    |
|--------------|----------------------------------------------------------------------------------------------------|
| BILGI EDINME | BAYURU YAF       Exputue sonould         E devlet Kapisi le gring yapmak için tirklayınız         © Türkiye Cumhuriyeti © Diğer         TC Kimilk Numarasi         Adrınız         Soyadınız         E-Posta Adresiniz         Cep Telefonunuz         Dray Kodu Bönder |
| TÜBİMER      |                                                                                                    |

Şekil-1

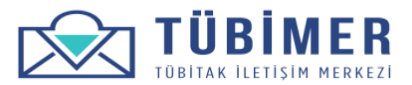

**3.** "Onay Kodu Gönder" düğmesinin tıklanmasının ardından başvuru sahibi, Şekil-2'de verilen "Onay Kodu Doğrulama" sayfasına otomatik olarak yönlendirilir. "Onay Kodu"nu girer ve "Gönder"i tıklar.

| TÜBİMER<br>TÜBİTAK ILETISIM MERKEZI |    |  |  |
|-------------------------------------|----|--|--|
| Onay Kodu Doğrula<br>Onay Kodu      | ma |  |  |
| 2493<br>Gönder                      |    |  |  |

| T.C. SANAYI VE<br>Teknoloji bakanlığı |
|---------------------------------------|
| TÜBİTAK                               |

Şekil-2

**4.** Başvuru sahibi istediği taktirde Şekil-3'te verildiği şekilde e-Devlet bilgilerini girip, "Sisteme Giriş Yap"ı tıklayarak da sisteme giriş yapabilir.

| Siriş Yapılacak Adres<br>Siriş Yapılacak Uygulama | https://tubimer.<br>TÜBİMER Uygula         | tubitak.gov.tr/<br>ması            | redirectedonay                              |                           |
|---------------------------------------------------|--------------------------------------------|------------------------------------|---------------------------------------------|---------------------------|
| 🗎 e-Devlet Şifresi                                | 📴 Mobil İmza                               | 💰 e-İmza                           | 🖼 T.C. Kimlik Kartı                         | 🚍 İnternet Bankacılığı    |
| T.C. Kimlik Numaranız<br>yerden devam edebil      | ve e-Devlet Şifreniz<br>rsiniz. 😱 e-Devlet | i kullanarak kin<br>Şifresi Nedir, | nliğiniz doğrulandıktan so<br>Nasıl Alınır? | nra işleminize kaldığınız |
| * T.C. Kimlik No                                  | 3181308453                                 | 36                                 |                                             |                           |
|                                                   | ⊠Sanal Kl                                  | avye 🕫 Yaza                        | rken Gizle                                  |                           |
| * e-Devlet Şifresi                                | ••••••                                     |                                    |                                             |                           |
|                                                   | Sanal Kl                                   | avye 🔒 Şifre                       | mi Unuttum                                  |                           |
|                                                   | < iptal E                                  | tSist                              | eme Giris Yap 〉                             |                           |

Şekil-3

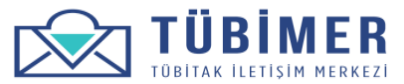

- 5. Başvuru sahibinin girdiği bilgiler doğru ise Şekil-4'te verildiği üzere sisteme giriş yapılır.
- 6. "Sisteme Giriş" aşamasının sonunda girilen tüm bilgilerin göründüğü "Profil Bilgileri" sayfası otomatik olarak gelir. "Tamamla" düğmesi tıklanarak "Sisteme Giriş" aşaması bitirilir.

| - From Bilgherr         |        | BAŞVURU TAP       | BAŞVÜRÜLARIM  | HESADIM           | Ϋ́ΙΝ̈́  |
|-------------------------|--------|-------------------|---------------|-------------------|---------|
| TC Kimlik No            |        | E-posta adresi    |               |                   |         |
| 12345678901             |        | basvuran1@tu      | ıbitak.gov.tr |                   |         |
| Ad*                     |        | Soyad             |               |                   |         |
| Ahmet                   |        | Başvuran          |               |                   |         |
| Telefon                 |        | Adres*            |               |                   |         |
| 0 535 744 51 81         |        | Tunus Caddes      | ii No 80      |                   |         |
|                         |        |                   |               |                   |         |
| Posta Kodu <sup>*</sup> | u*     | liçe <sup>*</sup> |               | Ülke <sup>*</sup> |         |
| 06300                   | Ankara | 🗸 Çankaya         | <b>*</b>      | Türkiye           | *       |
|                         |        |                   |               |                   | Tamamla |
|                         |        |                   |               |                   |         |

Şekil-4

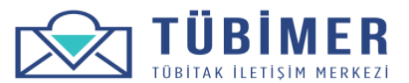

#### Başvuru Yapma

**1.** Başvuru sahibi, giriş yaptıktan sonra Şekil-5'te üst bölümde bulunan "Başvuru Yap" menüsünden "İtiraz" seçeneğini tıklar ve İtiraz Başvuru sayfasına ulaşır.

| Sayın Ahm                                                                                           | et Başvuran                                                                                                    | BAŞVURU YAP                                      | BAŞVURULARIM | HESABIM | ÇIKIŞ    |
|----------------------------------------------------------------------------------------------------|----------------------------------------------------------------------------------------------------|--------------------------------------------------|--------------|---------|----------|
| TC Kimlik No<br>Ad:<br>Soyad:<br>E-posta<br>Telefon:<br>Adres:<br>Posta Kodu<br>II:<br>Ilçe<br>Ülke | 12345678901<br>AHMET<br>BAŞVURAN<br>basvuran1@tubitak.gov.tr<br>0 535 744 51 81<br>Tunus Caddesi No 80<br>06300<br>Ankara<br>Çankaya<br>Turkiye | Bilgi Edinme<br>Görüş Öneri<br>Şikayet<br>İtiraz |              |         | Cürselle |

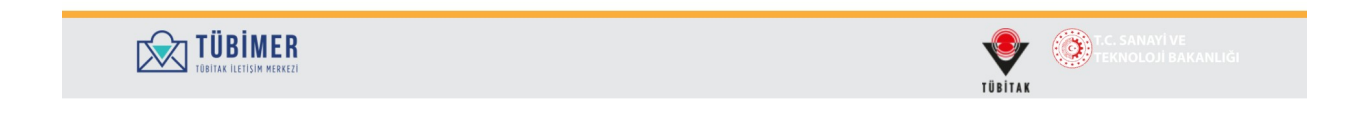

Şekil-5

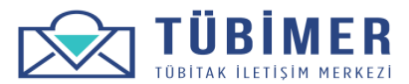

# Başvuru Sahibi Bilgileri Sayfası

**1.** Başvuru sahibi, "Gerçek Kişi" ya da "Tüzel Kişi" seçeneklerinden birisini seçer.

| itiraz                               |                                                  |                                           | BAŞVURU YAP                                    | BAŞVURULARIM                               | HESABIM                              | ÇIKIŞ                    |
|--------------------------------------|--------------------------------------------------|-------------------------------------------|------------------------------------------------|--------------------------------------------|--------------------------------------|--------------------------|
| Başvuru Sahibi<br>Kurumumuz tarafınd | İtiraz Kapsamı<br>an yürütülerek değerlendirme s | ltiraz Bilgileri<br>süreci sonunda redded | ltiraz İçeriği<br>ilmiş burs veya destek progr | Cevap Kanalı<br>amı başvurunuza dair itira | Önizleme<br>zlarınızı 'TÜBİTAK Taraf | Onay<br>fından Yürütülen |
| TC Kimlik No                         | 12345678901                                      |                                           |                                                | obinitzir arabiligiyia gerçek              | oşu com anız.                        |                          |
| Ad                                   | Ahmet                                            |                                           | Soyad                                          | Başvuran                                   |                                      |                          |
| E-Posta                              | basvuran1@tubitak.gov.tr                         |                                           | Telefon                                        | 0 535 744 51 81                            |                                      |                          |
| li i                                 | Ankara                                           | İlçe                                      | Çankaya                                        | Posta Kodu                                 | 06300                                |                          |
| Adres                                | Tunus Caddesi No 80                              |                                           |                                                |                                            |                                      |                          |
| Bilgilerinizi buradan o              | lüzenleyebilirsiniz.                             |                                           |                                                |                                            |                                      |                          |
| 🔵 Gerçek Kişi 🕥 T                    | azel Kişi                                        |                                           |                                                |                                            |                                      |                          |
|                                      |                                                  |                                           |                                                |                                            | 🖌 Taslağı Kavdet                     | Sonraki Savfa            |

Şekil-6

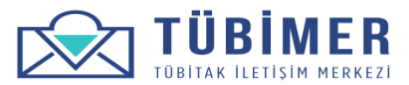

**2.** Başvuru sahibi "Gerçek Kişi"yi seçmişse, Şekil-7'de belirtildiği üzere varsa akademik unvan ve çalışılan kurum bilgilerinin girişini yapar

| , , , ,                                                                                                    | ız başvurularınızı <b>buradan</b> incel                                                                                            | leyebilirsiniz.  |                |                 |          | ×     |
|----------------------------------------------------------------------------------------------------|----------------------------------------------------------------------------------------------------|------------------|----------------|-----------------|----------|-------|
| itiraz                                                                                                    |                                                                                                    |                  | BAŞVURU YAP    | BAŞVURULARIM    | HESABIM  | ÇIKIŞ |
|                                                                                                    |                                                                                                    |                  |                |                 |          |       |
| Başvuru Sahib                                                                                                    | İtiraz Kapsamı                                                                                                    | İtiraz Bilgileri | İtiraz İçeriği | Cevap Kanalı    | Önizleme | Onay  |
| °C Kimlik No<br>Nd                                                                                                    | 12345678901<br>Ahmet                                                                                                    |                  | Soyad          | Başvuran        |          |       |
| -Posta                                                                                                    | basvuran1@tubitak.gov.tr                                                                                                    |                  | Telefon        | 0 535 744 51 81 |          |       |
|                                                                                                    | -                                                                                                    |                  |                |                 |          |       |
| dres                                                                                                    | Ankara<br>Tunus Caddesi No 80                                                                                                    | İlçe             | Çankaya        | Posta Kodu      | 06300    |       |
| udres<br>iligilerinizi buradan<br>9 Gerçek Kişi<br>1 Akademik unvar<br>Akademisyen I                                                       | Ankara<br>Tunus Caddesi No 80<br>I düzenleyebilirsiniz.<br>Tüzel Kişi<br>Ilnız var mı?<br>Bilgileri                                | liçe             | Çankaya        | Posta Kodu      | 06300    |       |
| dres<br>ilgilerinizi buradar<br>Gerçek Kişi ()<br>Akademik unvar<br>Akademisyen I<br>Akademik Unvar                                        | Ankara<br>Tunus Caddesi No 80<br>düzenleyebilirsiniz.<br>Tüzel Kişi<br>Iniz var mi?<br>Bilgileri                                   | liçe             | Çankaya        | Posta Kodu      | 06300    |       |
| dres<br>iligilerinizi buradar<br>Gerçek Kişi<br>Akademik unvar<br>Akademisyen I<br>Akademik Unvar<br>Doç. Dr. Ahmet                        | Ankara<br>Tunus Caddesi No 80<br>i düzenleyebilirsiniz.<br>Tüzel Kişi<br>iniz var mi?<br>Bilgileri<br>Başşvuran                    | liçe             | Çankaya        | Posta Kodu      | 06300    |       |
| dres<br>iligilerinizi buradar<br>9 Gerçek Kişi<br>9 Akademik unvar<br>Akademisyen I<br>Akademik Unvar<br>Doç. Dr. Ahmet<br>Hangi kurumda ( | Ankara<br>Tunus Caddesi No 80<br>düzenleyebilirsiniz.<br>Tüzel Kişi<br>ınız var mı?<br>Bilgileri<br>Başvuran<br>çalışıyorsunuz?    | liçe             | Çankaya        | Posta Kodu      | 06300    |       |
| dres<br>ilgilerinizi buradar<br>Gerçek Kişi<br>Akademik unvar<br>Akademik Unvar<br>Doç. Dr. Ahmet<br>Hangi kurumda o<br>TÜBİTAK            | Ankara<br>Tunus Caddesi No 80<br>i düzenleyebilirsiniz.<br>Tüzel Kişi<br>iniz var mi?<br>Bilgileri<br>Başıyuran<br>çalışıyorsunuz? | liçe             | Çankaya        | Posta Kodu      | 06300    |       |

Şekil-7

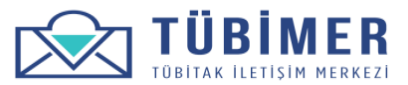

**3.** Başvuru sahibi "Tüzel Kişi"yi seçmişse, Şekil-8'de belirtildiği üzere gereken bilgilerin girişini yapar.

| E itiraz                                                                                                    |                                                                                        |                                                        | BAŞVURU YAP                                                  | BAŞVURULARIM                                            | HESABIM                                        | ÇIKIŞ                                 |
|----------------------------------------------------------------------------------------------------|----------------------------------------------------------------------------------------|--------------------------------------------------------|--------------------------------------------------------------|---------------------------------------------------------|------------------------------------------------|---------------------------------------|
|                                                                                                    |                                                                                        |                                                        |                                                              |                                                         |                                                |                                       |
| Başvuru Sahibi                                                                                                    | İtiraz Kapsamı                                                                         | İtiraz Bilgileri                                       | İtiraz İçeriği                                               | Cevap Kanalı                                            | Önizleme                                       | Onay                                  |
| Kurumumuz tarafında<br>Programların Başvuru                                                                                                    | an yürütülerek değerlendirme<br>ı Değerlendirme Süreçlerine                            | e süreci sonunda reddeo<br>Yapılacak İtirazlara İlişki | lilmiş burs veya destek progr<br>n Yönetmelik' kapsamında, T | amı başvurunuza dair itir.<br>ÜBİMER aracılığıyla gerçe | azlarınızı 'TÜBİTAK Tar<br>kleştirebilirsiniz. | afından Yürütülen                     |
| TC Kimlik No                                                                                                    | 12345678901                                                                            |                                                        |                                                              |                                                         |                                                |                                       |
| Ad                                                                                                    | Ahmet                                                                                  |                                                        | Soyad                                                        | Başvuran                                                |                                                |                                       |
| E-Posta                                                                                                    | basvuran1@tubitak.gov.tr                                                               |                                                        | Telefon                                                      | 0 535 744 51 81                                         |                                                |                                       |
| ii                                                                                                    | Ankara                                                                                 | ilee                                                   |                                                              |                                                         |                                                |                                       |
|                                                                                                    |                                                                                        | liçe                                                   | Çankaya                                                      | Posta Kodu                                              | 06300                                          |                                       |
| Adres<br>Bilgilerinizi buradan d<br>O Gerçek Kişi () Tü<br>Tüzel Kişi Bilgile                                                                                                    | Tunus Caddesi No 80<br>üzenleyebilirsiniz.<br>izel Kişi<br>rl                          | пçе                                                    | Çankaya                                                      | Posta Kodu                                              | 06300                                          |                                       |
| Adres<br>Bilgilerinizi buradan d<br>Gerçek Kişi ® Tü<br>Tüzel Kişi Bilgile<br>Tüzel Kişinin Ünval                                                                                                    | Tunus Caddesi No 80<br>lūzenleyebilirsiniz.<br>izel Kişi<br>ri<br>nı*                  | πçe                                                    | Çankaya                                                      | Posta Kodu                                              | 06300                                          |                                       |
| Adres<br>Bilgilerinizi buradan d<br>Gerçek Kişi (*) Tü<br>Tüzel Kişi Bilgile<br>Tüzel Kişinin Ünval<br>TÜBITAK                                                                                                    | Tunus Caddesi No 80<br>Iŭzenleyebilirsiniz.<br>Iŭzel Kişi<br>ri<br>ni*                 | цба                                                    | Çankaya                                                      | Posta Kodu                                              | 06300                                          |                                       |
| Adres<br>Bilgilerinizi buradan d<br>Gerçek Kişi (* Tü<br>Tüzel Kişi Bilgile<br>Tüzel Kişinin Ünva<br>TÜBİTAK<br>Tüzel Kişinin Adres                                                                                                    | Tunus Caddesi No 80<br>lüzenleyebilirsiniz.<br>izel Kişi<br>ri<br>nı*<br>si            | ΠÇE                                                    | Çankaya                                                      | Posta Kodu                                              | 06300                                          |                                       |
| Adres<br>Bilgilerinizi buradan d<br>Gerçek Kişi ® Tü<br>Tüzel Kişi Bilgile<br>Tüzel Kişinin Ünval<br>TÜBİTAK<br>Tüzel Kişinin Adres<br>Tunus Caddesi N                                                                                                 | Tunus Caddesi No 80<br>lüzenleyebilirsiniz.<br>izel Kişi<br>ri<br>nı*<br>si *<br>o 80  | ιι¢ε                                                   | Çankaya                                                      | Posta Kodu                                              | 06300                                          |                                       |
| Adres<br>Bilgilerinizi buradan d<br>Gerçek Kişi (*) Tü<br>Tüzel Kişi Bilgile<br>Tüzel Kişinin Ünval<br>TÜBİTAK<br>Tüzel Kişinin Adres<br>Tunus Caddesi N<br>Ülke *                                                                                     | Tunus Caddesi No 80<br>lüzenleyebilirsiniz.<br>izel Kişi<br>ri<br>nı*<br>si *<br>o 80  | ιιζε                                                   | Çankaya                                                      | Posta Kodu                                              |                                                |                                       |
| Adres<br>Bilgilerinizi buradan d<br>Gerçek Kişi ® Tü<br>Tüzel Kişi Bilgile<br>Tüzel Kişinin Ünva<br>TÜBİTAK<br>Tüzel Kişinin Adres<br>Tunus Caddesi N<br>Ülke <sup>*</sup>                                                                             | Tunus Caddesi No 80<br>iūzenleyebilirsiniz.<br>izel Kişi<br>ri<br>ni*<br>si *<br>o 80  | Πζε                                                    | Çankaya                                                      | Posta Kodu                                              |                                                |                                       |
| Adres<br>Bilgilerinizi buradan d<br>Gerçek Kişi TÜ<br>TÜZEI Kişi Bilgile<br>TÜZEI Kişinin Ünval<br>TÜBİTAK<br>TÜZEI Kişinin Adres<br>Tunus Caddesi N<br>Ülke*<br>TÜrkiye<br>II                                                                         | Tunus Caddesi No 80<br>lüzenleyebilirsiniz.<br>izel Kişi<br>ri<br>nı*<br>si *<br>o 80  | ц <i>б</i> а                                           | Çankaya                                                      | Posta Kodu                                              |                                                |                                       |
| Adres<br>Bilgilerinizi buradan d<br>Gerçek Kişi 🍥 Tü<br>Tüzel Kişi Bilgile<br>Tüzel Kişinin Ünva<br>TÜBİTAK<br>Tüzel Kişinin Adres<br>Tunus Caddesi N<br>Ülke*<br>Türkiye<br>İl<br>Ankara                                                              | Tunus Caddesi No 80<br>iūzenleyebilirsiniz.<br>izel Kişi<br>ri<br>nı *<br>si *<br>o 80 |                                                        | Çankaya                                                      |                                                         |                                                |                                       |
| Adres<br>Bilgilerinizi buradan d<br>Gerçek Kişi  Tüzel Kişi Bilgile<br>Tüzel Kişi Bilgile<br>Tüzel Kişinin Ünva<br>TÜBİTAK<br>Tüzel Kişinin Adres<br>Tunus Caddesi N<br>Ülke*<br>Türkiye<br>İl<br>Ankara<br>İlçe                                       | Tunus Caddesi No 80<br>I0zenleyebilirsiniz.<br>izel Kişi<br>ni*<br>si *<br>o 80        |                                                        | Çankaya                                                      |                                                         |                                                | · · · · · · · · · · · · · · · · · · · |
| Adres<br>Bilgilerinizi buradan d<br>Gerçek Kişi  Tüzel Kişi Bilgile<br>Tüzel Kişi Bilgile<br>Tüzel Kişinin Ünva<br>TÜBİTAK<br>Tüzel Kişinin Adres<br>Tunus Caddesi N<br>Ülke*<br>Türkiye<br>İl<br>Ankara<br>İlçe<br>Çankaya<br>Tüzel Kişiler için itir | Tunus Caddesi No 80<br>iūzenleyebilirsiniz.<br>izel Kişi<br>ri<br>ni*<br>o 80<br>o 80  | iiçe                                                   | Çankaya                                                      |                                                         |                                                |                                       |
| Adres<br>Bilgilerinizi buradan d<br>Gerçek Kişi ® Tü<br>Tüzel Kişi Bilgile<br>Tüzel Kişinin Ünval<br>TÜBİTAK<br>Tüzel Kişinin Adres<br>Tunus Caddesi N<br>Ülke*<br>İl<br>Ankara<br>İlçe<br>Çankaya<br>Tüzel Kişiler için itir                          | Tunus Caddesi No 80<br>Iūzenleyebilirsiniz.<br>izel Kişi<br>ri<br>nı*<br>o 80<br>      | ιιςe<br>er tarafından gerçekleşt                       | Çankaya                                                      |                                                         |                                                |                                       |

Şekil-8

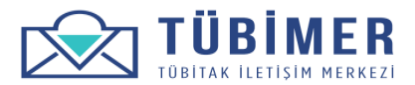

#### İtiraz Kapsamı Sayfası

1. Başvuru sahibi Şekil-9'de belirtildiği üzere, itiraz kapsamını; *"TÜBİTAK Tarafından Yürütülen Programların Başvuru Değerlendirme Süreçlerine Yapılacak İtirazlara İlişkin Yönetmelik kapsamında değerlendirilmek üzere itiraz başvurusunda bulunmak istiyorum"* seçeneğini işaretlemek suretiyle belirtir.

| 2 Itiraz                                  |                                           |                         | BAŞVURU YAP                     | BAŞVURULARIM               | HESABIM                | ÇIKIŞ           |
|-------------------------------------------|-------------------------------------------|-------------------------|---------------------------------|----------------------------|------------------------|-----------------|
| e                                         | e<br>İtiraz Kapsamı                       | İtiraz Bilgileri        | İtiraz İçeriği                  | Cevap Kanalı               | Önizleme               | Onay            |
| tiraz Kapsamı                             |                                           |                         |                                 |                            |                        |                 |
| 'TÜBİTAK Tarafından<br>başvurusunda bulun | Yürütülen Programların E<br>mak istiyorum | laşvuru Değerlendirme S | Süreçlerine Yapılacak İtirazlar | a İlişkin Yönetmelik' kaps | amında değerlendirilme | ek üzere itiraz |

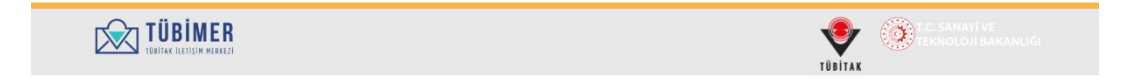

Şekil-9

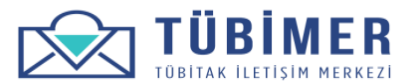

# İtiraz Bilgileri Sayfası

- 1. Başvuru sahibi Şekil-10'da verilen "İtiraz Bilgileri" sayfasında,
  - o İtiraz Başvurusuna konu Başkanlık,
  - İtiraz Başvurusuna konu Program,
  - o İtiraz Başvurusuna konu Proje / Başvuru Numarası,
  - İtiraz Başvurusuna konu Proje Başvuru Sonuç Tarihi bilgilerinin girişini yapar.
- 2. Başvuru sahibi yapacağı İtiraz Başvurusu için 25 TL tutarındaki başvuru ücretini TÜBİTAK hesaplarına yatırır ve yapmış olduğu ödemenin dekontunu da sisteme ekleyerek başvuru ücretini yatırmış olduğuna ilişkin kutucuğu (*"25 TL tutarındaki itiraz başvuru ücreti belirtilen TÜBİTAK hesabına yatırılmıştır"*) işaretler. TÜBİTAK hesap numaralarına mavi renkli "hesabına" bağlantısı tıklanarak ulaşılabilir. Havale açıklamasına "TÜBİMER İtiraz Başvurusu" yazılır.

|                                 |                             |                              | BAŞVURU YAP              | BAŞVURULARIM      | HESABIM          | ÇIKIŞ           |
|---------------------------------|-----------------------------|------------------------------|--------------------------|-------------------|------------------|-----------------|
|                                 |                             |                              | _                        |                   |                  |                 |
| Başvuru Sahibi                  | İtiraz Kapsamı              | İtiraz Bilgileri             | ltiraz İçeriği           | Cevap Kanalı      | Önizleme         | Onay            |
| aşkanlık <sup>*</sup>           |                             |                              |                          |                   |                  |                 |
| Araştırma Destek Pro            | gramları Başkanlığı (ARDI   | EB)                          |                          |                   |                  | *               |
| rogram                          |                             |                              |                          |                   |                  |                 |
| 1001 - Bilimsel ve Tek          | nolojik Araştırma Projeler  | ini Destekleme Pr.           |                          |                   |                  | ~               |
| Proje / Başvuru No <sup>*</sup> |                             |                              |                          |                   |                  |                 |
| 1234567                         |                             |                              |                          |                   |                  |                 |
| Basvuru Sonuc Tarihi            | Ş                           |                              |                          |                   |                  |                 |
| 20.01.2020                      |                             |                              |                          |                   |                  |                 |
| tiraz basyuru ücretinin         | belirtilen TÜBİTAK besah    | una vatırıldığını gösteren ö | deme dekontunu ekleviniz |                   |                  |                 |
| Iltiraz Basyurusu Ya            | olurken Dikkat Edilecek H   | ususları" okudum ve kabul    | edivorum.*               |                   |                  |                 |
|                                 |                             |                              | Ödeme dekont             |                   |                  |                 |
|                                 |                             |                              | 🕄 Dosya yükler           | me gereksinimleri |                  |                 |
| 25 TL tutarındaki itira         | az başvuru ücreti belirtile | en TÜBİTAK hesabına yatırı   | İmiştir. 📩 🖬 Ödeme Dekor | ntu.png           |                  | 173.82 KB       |
|                                 |                             |                              | 🛅 Kaldır                 |                   |                  |                 |
|                                 |                             |                              |                          | A Table Za Kan    | det Örerelder de | Completi Courte |
|                                 |                             |                              |                          |                   |                  |                 |

Şekil-10

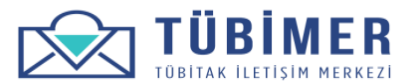

# İtiraz Bilgileri Sayfası

**3.** Başvuru sahibi, Şekil-10'da yer alan "İtiraz Başvurusu Yapılırken Dikkat Edilecek Hususlar" yazısına tıklar. Bu durumda karşısına Şekil-11'daki ekran gelir.

| E Itiraz                                                                                                    | İTİRAZ BAŞVURUSU YAPILIRKEN DİKKAT EDİLECEK HUSUSLAR                                                                                                    | вім       |               |
|----------------------------------------------------------------------------------------------------|----------------------------------------------------------------------------------------------------|-----------|---------------|
| Başvuru Sahibi İtiraz Kapsamı<br>Başkanlık <sup>*</sup><br>- Secin -                                                                                   | TÜBİMER Online Platformu'na "TÜBİTAK Tarafından Yürütülen<br>Programların Başvuru Değerlendirme Süreçlerine Yapılacak İtirazlara<br>İlişkin Yönetmelik" kapsamında itiraz başvurusu yapılırken, aşağıda yer<br>alan tanımların ve maddeler halinde belirtilen kriterlerin dikkate alınması<br>gerekmektedir.                                                                                                    |           | Onay          |
| Program*                                                                                                    | • Ret Gerekçesi: Destek başvurusunda bulunan Kişi/Kuruma, ilgili                                                                                                    |           |               |
| Proje / Başvuru No*                                                                                                    | TÜBİTAK Birimi tarafından gönderilen sonuç yazısındaki ret<br>gerekçesi/gerekçeleri<br>• <b>İtiraz Gerekçesi:</b> TÜBİMER Online Platformu'na<br>(tubimer.tubitak.gov.tr) itiraz başvurusunda bulunan Kişi/Kurumun<br>platformda belirtüği gerekçe/gerekçeler                                                                                                    |           | ~             |
| Rasvuru Sonuc Tarihi <sup>*</sup>                                                                                                    | Kriterler:                                                                                                    |           |               |
| ltıraz başvuru ücretinin belirtilen TÜBİTAK hesa<br>"İtiraz Başvurusu Yapılırken Dikkat Edilecek i<br>25 TL tutarındaki itiraz başvuru ücreti belirtil | <ul> <li>Uyumluluk: Belirtilen itiraz gerekçelerinin, başvuru sahibine gönderilen<br/>sonuç yazısında yer alan ret gerekçeleri ile <u>uyumlu olması</u><br/>gerekmektedir.</li> <li>Öçülebilirtik: Sonuç yazısında belirtilen ret gerekçelerine: <u>somut</u>.<br/>ölçülebilirtik: Sonuç yazısında belirtilen ret gerekçelerine: itiraz<br/>edilirken. Proje Başvuru Dokümanında yer alan ve ret gerekçeleri ile<br/>ilişkilendirilebilerik: Sonuç yazısında belirtilen ret gerekçelerine itiraz<br/>edilirken. Proje Başvuru Dokümanında yer alan ve ret gerekçelerine ilişkin<br/>açıklamaların yapılması yeterli görülmektedir.</li> <li>Yalınlık: İtiraz başvuru dosyasında. yalnızca ret gerekçelerine ilişkin<br/>açıklamaların yapılması yeterli görülmektedir. Ret gerekçelerine ilişkin<br/>itiraz gerekçesi oluşturulurken; ileride (gelecekte) gerçekleştirilecek<br/>uygulamalara (personel alım, makine teçhizat alımı, işbirliği<br/>uygulamaları vb.) yurgu yapılmaması gerekmektedir.</li> </ul> | ≥ki sayfa | Sonraki Sayfa |

Şekil-11

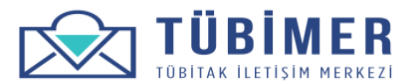

# İtiraz İçeriği Sayfası

- **1.** Başvuru sahibi Şekil 12'de verilen "İtiraz İçeriği" sayfasında, İtiraz Başvurusu yapmak istediği içeriklerden kendisine uygun olanlarını seçer.
- 2. Başvuru sahibi itiraz açıklamasını, "İtiraz Başvurusu Yapılırken Dikkat Edilecek Hususlar"ı göz önünde bulundurarak yazar ve varsa itirazına ilişkin ekleri "İlişkili Dosya Ekle" bölümü aracılığıyla yükler.

|                                                                                                    |                                                                                                    |                                                                              | BAŞVURU YAP                                       | BAŞVURULARIM              | HESABIM                      | ÇIKIŞ              |
|----------------------------------------------------------------------------------------------------|----------------------------------------------------------------------------------------------------|------------------------------------------------------------------------------|---------------------------------------------------|---------------------------|------------------------------|--------------------|
|                                                                                                    |                                                                                                    |                                                                              |                                                   |                           |                              |                    |
| Başvuru Sahibi                                                                                                    | İtiraz Kapsamı                                                                                         | ltiraz Bilgileri                                                             | ltiraz İçeriği                                    | Cevap Kanalı              | Önizleme                     | Onay               |
| leğerlendirildiğinden ö<br><b>Değerlendirme Kurulu'</b><br>tiraz İçeriği                                                                                      | türü, İtiraz açıklamalarınır<br><b>na hitaben yazılması</b> hus                                        | n/itiraz dilekçelerinin proj<br>usunu bilgilerinize sunarı                   | je öneri başvurusunda bulunı<br>z.                | ulan Başkanlığa hitaben y | azılmaması, <b>TÜBİTAK i</b> | <u>*</u>           |
| <ul> <li>Başvuru değerlendir</li> <li>Başvuru değerlendir</li> <li>Hakem yerinde incel</li> </ul>                                                             | me sonuç formu (yanlış d<br>me süreçlerinde görev ala<br>emesi (Yanlış değerlendir                     | leğerlendirme, eksik bilgil<br>an kişiler (Panelist/ Danış<br>me/ Nesnellik) | endirme, tutarsızlık)<br>man/ İzleyici /Raportör) |                           |                              |                    |
| Diğer                                                                                                    |                                                                                                    |                                                                              |                                                   |                           |                              |                    |
|                                                                                                    |                                                                                                    |                                                                              |                                                   |                           |                              |                    |
| Başvuru Degerien                                                                                                    | dirme Sonuç Formu H                                                                                    | lakkında İtiraz Detayl                                                       | ları                                              |                           |                              |                    |
| Başvuru Değerlendi                                                                                                    | ndirme Sonuç Formu H<br>rme Sonuç Formu İtiraz A                                                       | lakkında İtiraz Detayl<br>Açıklaması                                         | ları                                              |                           |                              |                    |
| Başvuru Değerlendi<br>Başvuru Değerlendi<br>Bu <u>forma itiraz edi</u>                                                                                        | ıdirme Sonuç Formu H<br>rme Sonuç Formu İtiraz A<br>yorum.                                             | lakkında İtiraz Detayl<br>Açıklaması <sup>*</sup>                            | lan                                               |                           |                              |                    |
| Başvuru Değerlendi<br>Başvuru Değerlendi<br>Bu <u>forma itiraz</u> ediy                                                                                       | ıdirme Sonuç Formu H<br>rme Sonuç Formu İtiraz A<br>yorum.                                             | lakkında İtiraz Detayi<br>Açıklaması *                                       | ları                                              |                           |                              |                    |
| Başvuru Değerlendi<br>Başvuru Değerlendi<br>Bu <u>forma itiraz edi</u>                                                                                        | ıdirme Sonuç Formu H<br>rme Sonuç Formu İtiraz A<br>yorum.<br>stiyor muşunuz?                          | lakkında İtiraz Detayl<br>Açıklaması *                                       | lari                                              |                           |                              | 3                  |
| Başvuru Değerlendi<br>Başvuru Değerlendi<br>Bu <u>forma itiraz edit</u><br>Ø Dosya yüklemek i<br>Ilişkili Dosya Ekle*                                         | idirme Sonuç Formu H<br>rme Sonuç Formu İtiraz A<br>yorum.<br>stiyor musunuz?                          | lakkında İtiraz Detayl<br>Açıklaması*                                        | lari                                              |                           |                              | 0                  |
| Başvuru Değerleri<br>Başvuru Değerlerdi<br>Bu forma (tiraz edi)<br>Ø Dosya yüklemek k<br>İlişkili Dosya Ekle*                                                 | Idirme Sonuç Formu Hiraz A<br>rme Sonuç Formu İtiraz A<br>rorum.<br>stiyor musunuz?                    | lakkında İtiraz Detayl                                                       | ları                                              |                           |                              | 3                  |
| Başvuru Değerleri<br>Başvuru Değerleri<br>Bu <u>forma itiraz edi</u><br>Bu <u>forma itiraz edi</u><br>Obsya yüklemek k<br>Dosya Seç dosya<br>Obsya yükleme ge | Idirme Sonuç Formu H<br>rme Sonuç Formu İtiraz A<br>vorum.<br>stiyor musunuz?<br>spdf<br>reksinimleri  | lakkında İtiraz Detayl                                                       |                                                   |                           |                              | 3                  |
| Başvuru Değerleri<br>Başvuru Değerleri<br>Bu <u>forma itiraz edi</u><br>Ø Dosya yükleme ki<br>Osya Seç dosya<br>Ø Dosya yükleme ge                            | Idirme Sonuç Formu H<br>rme Sonuç Formu İtirəz A<br>zorum.<br>stiyor musunuz?<br>1.pdf<br>reksinimleri | lakkında İtiraz Dətayl                                                       |                                                   | ✓ Tasiažu Kav             | Onceki savfa                 | 3<br>Sonraki Savta |

Şekil-12

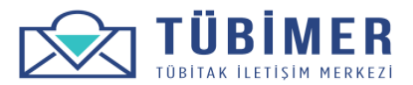

#### Tercih Edilen Cevap Kanalı Sayfası

1. Başvuru sahibi Şekil-13'de verilen "Cevap Kanalı" seçimi sayfasında, tercih ettiği cevap kanallarını (bir veya birden fazla işaretlemede bulunabilir) işaretler ve "Sorumluluk Metni'ni okudum ve kabul ediyorum." kutucuğunu işaretleyerek onayladığını belirtir.

|                                           |                          |                  |                | DAQUOROLANIN | TEORDIN             | <b>VINI</b> V |
|-------------------------------------------|--------------------------|------------------|----------------|--------------|---------------------|---------------|
| •                                         |                          |                  |                |              |                     |               |
| Başvuru Sahibi                            | İtiraz Kapsamı           | İtiraz Bilgileri | İtiraz İçeriği | Cevap Kanalı | Önizleme            | Onay          |
| Tercih Edilen Ce                          | vap Kanalı               |                  |                |              |                     | *             |
| <ul> <li>Sorumluluk metni'ni e</li> </ul> | okudum ve kabul ediyorun | n. <b>*</b>      |                |              |                     |               |
|                                           |                          |                  |                | 🗸 Taslağ     | N Kaydet Önceki say | fa Önizleme   |
|                                           |                          |                  |                |              |                     |               |
|                                           |                          |                  |                |              |                     |               |

Şekil-13

2. Başvuru sahibi daha sonra "Önizleme" düğmesini tıklayarak "Önizleme" sayfasına yönlenir.

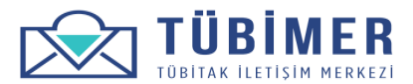

### Önizleme Sayfası

 Başvuru sahibi Şekil 14'te verilen "Önizleme" sayfasında, girmiş olduğu bilgileri gözden geçirdikten sonra "Başvuruyu Onayla" düğmesini tıklayarak başvurusunu tamamlar. Bu aşamaya dek tüm aşamalarda, başvuru sahibi "Taslağı Kaydet" düğmesini tıklayarak, başvuruyu taslak olarak kaydedebilmektedir.

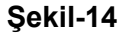

| Başvuru Sahibi                                                                                                    | e<br>Itiraz Kansami                                                                                                    |                                                                            |                                                               |                             |                           |                  |
|----------------------------------------------------------------------------------------------------|----------------------------------------------------------------------------------------------------|----------------------------------------------------------------------------|---------------------------------------------------------------|-----------------------------|---------------------------|------------------|
| Başvuru Sahibi<br>Sasyuru Sahibi                                                                                         | ltiraz Kansami                                                                                                    |                                                                            |                                                               |                             |                           |                  |
| Basyuru Sahibi                                                                                                    | ·····                                                                                                    | ltiraz Bilgileri                                                           | ltiraz İçeriği                                                | Cevap Kanalı                | Önizleme                  | Onay             |
|                                                                                                    |                                                                                                    |                                                                            |                                                               |                             |                           |                  |
| FC Kimlik No                                                                                                    | 12345678901                                                                                                    |                                                                            |                                                               |                             |                           |                  |
| Ad                                                                                                    | Ahmet                                                                                                    |                                                                            |                                                               |                             |                           |                  |
| Soyad                                                                                                    | Başvuran                                                                                                    |                                                                            |                                                               |                             |                           |                  |
| -Posta                                                                                                    | basvuran1@tubitak.gov.tr                                                                                                  |                                                                            |                                                               |                             |                           |                  |
| Telefon                                                                                                    | 0 535 744 51 81                                                                                                    |                                                                            |                                                               |                             |                           |                  |
|                                                                                                    | Ankara                                                                                                    |                                                                            |                                                               |                             |                           |                  |
| içe                                                                                                    | Çankaya                                                                                                    |                                                                            |                                                               |                             |                           |                  |
| Adres                                                                                                    | Tunus Caddesi No 80                                                                                                    |                                                                            |                                                               |                             |                           |                  |
| (iși Türü                                                                                                    | Gerçek Kişi                                                                                                    |                                                                            |                                                               |                             |                           |                  |
| Akademik unvanır                                                                                                    | ıız var mı? Evet                                                                                                    |                                                                            |                                                               |                             |                           |                  |
| Akadomisuon                                                                                                    | Rilailoci                                                                                                    |                                                                            |                                                               |                             |                           |                  |
| Akademisyen                                                                                                    | bigneti                                                                                                    |                                                                            |                                                               |                             |                           |                  |
| Akademik Unva                                                                                                    | n Doc. Dr. Ahmet Başvuran                                                                                                 |                                                                            |                                                               |                             |                           |                  |
| Hangi Kurumda                                                                                                    | çanşıyorsunuz? TUBITAK                                                                                                    |                                                                            |                                                               |                             |                           |                  |
|                                                                                                    |                                                                                                    |                                                                            |                                                               |                             |                           |                  |
| tiraz Kapsamı                                                                                                    |                                                                                                    |                                                                            |                                                               |                             |                           |                  |
| ltiraz Kapsamı<br>değerlendirilmek ü                                                                                     | 'TÜBİTAK Tarafından Yürütül<br>zere itiraz basvurusunda bulu                                                              | en Programların Başvur<br>Inmak istiyorum                                  | u Değerlendirme Süreçleri                                     | ne Yapılacak İtirazlara İli | şkin Yönetmelik' kapsamın | da               |
|                                                                                                    |                                                                                                    |                                                                            |                                                               |                             |                           |                  |
|                                                                                                    |                                                                                                    |                                                                            |                                                               |                             |                           |                  |
| Başvuru Sonuç Ta<br>"İtiraz Başvurusu<br>"Proje Karar Yazısı<br>25 TL tutarındaki i<br>Ödeme dekontu<br>🔝 Odeme Dekontuş | rihi 20.01.2020<br>Yapılırken Dikkat Edilecek Hı<br>na İlişkin Dikkat Edilecek Hu<br>tiraz başvuru ücreti belirtile<br>mə | ısusları" okudum ve kal<br>susları" okudum ve kab<br>n TÜBİTAK hesabına ya | bul ediyorum. Evet<br>ul ediyorum. Hayır<br>tırılmıştır. Evet |                             |                           | 173.02 KU        |
|                                                                                                    |                                                                                                    |                                                                            |                                                               |                             |                           |                  |
| 41  1-1-1                                                                                                    | Raamaa da Xaalaa disaa a aaa                                                                                              | - formu (undur de Xerley                                                   | adiana akaik kilailaa diana                                   | to the second shall         |                           |                  |
| ciraz içeriği                                                                                                    | Başvuru degenendirme sono                                                                                                 | c forma (yannis degener                                                    | nairme, eksik bilgilenairme                                   | , cucar sizik)              |                           |                  |
| Başvuru Değe                                                                                                    | rlendirme Sonuç Formu                                                                                                    | Hakkinda İtiraz Deta                                                       | iyları                                                        |                             |                           |                  |
| Başvuru Değerl                                                                                                    | endirme Sonuç Formu İtiraz                                                                                                | Açıklaması Bu forma iti                                                    | raz ediyorum.                                                 |                             |                           |                  |
| Uosya yukiemei                                                                                                    | a stiyor musunuz? Evet                                                                                                    |                                                                            |                                                               |                             |                           |                  |
| dosya.pdf                                                                                                    | e                                                                                                    |                                                                            |                                                               |                             |                           | 75.53 KB         |
|                                                                                                    |                                                                                                    |                                                                            |                                                               |                             |                           |                  |
| Başvuru Değe                                                                                                    | rlendirme Süreçlerinde (                                                                                                  | 3örev Alan Kişiler Ha                                                      | kkında İtiraz Detayları                                       |                             |                           |                  |
| Dosya yüklemel                                                                                                    | cistiyor musunuz? Hayır                                                                                                   |                                                                            |                                                               |                             |                           |                  |
|                                                                                                    |                                                                                                    |                                                                            |                                                               |                             |                           |                  |
| Hakem Yerind                                                                                                    | e incelemesi itiraz Detay                                                                                                 | ları                                                                       |                                                               |                             |                           |                  |
| Dosya yüklemel                                                                                                    | cistiyor musunuz? Hayır                                                                                                   |                                                                            |                                                               |                             |                           |                  |
|                                                                                                    |                                                                                                    |                                                                            |                                                               |                             |                           |                  |
| Diğer İtiraz De                                                                                                    | etayları                                                                                                    |                                                                            |                                                               |                             |                           |                  |
| Dosya yüklemel                                                                                                    | cistiyor musunuz? Hayır                                                                                                   |                                                                            |                                                               |                             |                           |                  |
|                                                                                                    |                                                                                                    |                                                                            |                                                               |                             |                           |                  |
| Cevap Kanalı                                                                                                    |                                                                                                    |                                                                            |                                                               |                             |                           |                  |
| Tercih Edilen Ceva                                                                                                    | <b>p Kanalı</b> Kısa mesaj, E-posta,                                                                                      | Posta                                                                      |                                                               |                             |                           |                  |
| Sorumluluk metni                                                                                                    | 'ni okudum ve kabul ediyoru                                                                                               | n. Evet                                                                    |                                                               |                             |                           |                  |
|                                                                                                    |                                                                                                    |                                                                            |                                                               | 🖌 Taslağı Kayde             | t Önceki Savta            | Basyuruyu Onavla |
|                                                                                                    |                                                                                                    |                                                                            |                                                               |                             | e entreentreey re ;       |                  |
|                                                                                                    |                                                                                                    |                                                                            |                                                               |                             |                           |                  |

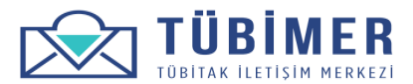

### Bilgilendirme Sayfası

**1.** Başvuru sahibi Şekil 14'teki "Başvuru Onayla" düğmesini tıkladıktan sonra Şekil 15'te verilen "Bilgilendirme" sayfasına yönlenir.

|                |                |                              | BAŞVURU YAP                  | BAŞVURULARIM               | HESABIM  | ÇIKIŞ |
|----------------|----------------|------------------------------|------------------------------|----------------------------|----------|-------|
| •              |                |                              |                              |                            |          |       |
| Başvuru Sahibi | İtiraz Kapsamı | İtiraz Bilgileri             | İtiraz İçeriği               | Cevap Kanalı               | Önizleme | Onay  |
|                |                | ın takip edebilirsiniz. Başı | vurunuza art pur dosyasim or |                            |          |       |
|                |                | in takip edebilirsiniz, başı | vu unuza arc pur uusyasim u  | n soan in direonin sin nz. |          |       |

Şekil-15

 Buradan itibaren, başvuru sahibi dilerse sistemden çıkış yapabilir ya da "Başvurularım" sayfasına giderek, başvurularını inceleyebilir. Ayrıca, bu sayfadaki "Başvurunuza ait pdf dosyasını buradan indirebilirsiniz." bağlantısını tıklayarak, başvurusuna ait pdf dosyasını indirebilir.

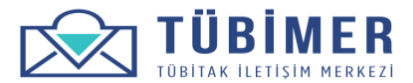

#### Hizmet Değerlendirme Anketi Sayfası

**1.** Başvuru sahibi isterse, yapmış olduğu başvuruya ilişkin almış olduğu hizmet ile ilgili Şekil 16'te verilen "Hizmet Değerlendirme Anketi"ni doldurabilir.

| ound on de yap agnine bay veraier met <b>per agen</b> moeneyeenmonne                                                                                     |                              |                             |                        |                                 |              |               |           |               |            |           |
|----------------------------------------------------------------------------------------------------|------------------------------|-----------------------------|------------------------|---------------------------------|--------------|---------------|-----------|---------------|------------|-----------|
| Hizmet Değerlendirme Anketi                                                                                                    |                              |                             | BAŞVI                  | URU YAP                         | BAŞVU        | RULARIM       | н         | ESABIM        |            | ÇIKIŞ     |
| Değerli Ahmet Başvuran,<br>Bu anket, hizmetlerimizden yararlanan sizlerin ihtiyaçlarını dal<br>büyük önem taşımaktadır. Zaman ayırarak doldurmuş olduğun | ha iyi anlar<br>luz için şin | mak, sizleri<br>ndiden teşe | e verdiği<br>ekkürleri | miz hizmetleri<br>mizi sunarız. | in kalitesir | ii yükseltmel | c ve kenc | limizi değerl | endirmemiz | açısından |
| 1. Lütfen TÜBİMER hizmetlerini aşağıda belirtilen özelliklere uy                                                                                         | gun olarak                   | değerlend<br>Fikrim Yok     | liriniz.               | Zavıf (2)                       |              | Orta (3)      |           | ivi (4)       | Co         | k İvi (5) |
| 1) Başvuru İşlemlerinin Kolaylığı                                                                                                    | •                            | ۲                           |                        | 0                               |              | 0             |           | 0             |            | 0         |
| 2) İlgili Kişilere Ulaşım Kolaylığı                                                                                                    | •                            | ۲                           |                        | •                               |              | ۲             |           | 0             |            | •         |
| 3) Size Gösterilen Saygı Ve Nezaket                                                                                                    | *                            | ۲                           |                        | 0                               |              | ۲             |           | 0             |            | •         |
| 4) Verilen Hizmetler Konusunda Bilgilendirme                                                                                                    |                              | ۲                           |                        | ۲                               |              | ١             |           | 0             |            | •         |
| 5) Hizmetin Gerçekleştirilme Süresi                                                                                                    | *                            | ۲                           |                        | ۲                               |              | ۲             |           | ۲             |            | •         |
| 6) Teknik Personelin Mesleki Bilgi Ve Beceri Paylaşımı                                                                                                   | *                            | ۲                           |                        | ۲                               |              | ۲             |           | •             |            | •         |
| 7) Sorunlarınıza Zamanında, Uygun Çözümlerin Sunulması                                                                                                   | *                            | ۲                           |                        | 0                               |              | ۲             |           | 0             |            | •         |
| 8) Tarafsızlık Ve Gizlilik İlkelerine Riayet                                                                                                    | *                            | 0                           |                        | ٢                               |              | ۲             |           | ۲             |            | 0         |
| 2. Lütfen TÜBİMER hizmetlerine ilişkin genel memnuniyet dere                                                                                             | ecenizi bel                  | irtiniz.                    |                        |                                 |              |               |           |               |            |           |
|                                                                                                    |                              | 1                           | 2                      | 3                               | 4            | 5             | 6         | 7             | 8          | 9         |
| Memnuniyet                                                                                                    |                              |                             | 0                      | 0                               |              |               | 0         |               | ۲          | ۲         |
| *1=En düşük, 9=En yüksek                                                                                                    |                              |                             |                        |                                 |              |               |           |               |            |           |

### Şekil-16

**2.** Başvuru sahibi ilgili sorulara ilişkin değerlendirme yaptıktan sonra, "Onayla" düğmesini tıklayarak anket doldurma işlemini tamamlar.